## 共通機能

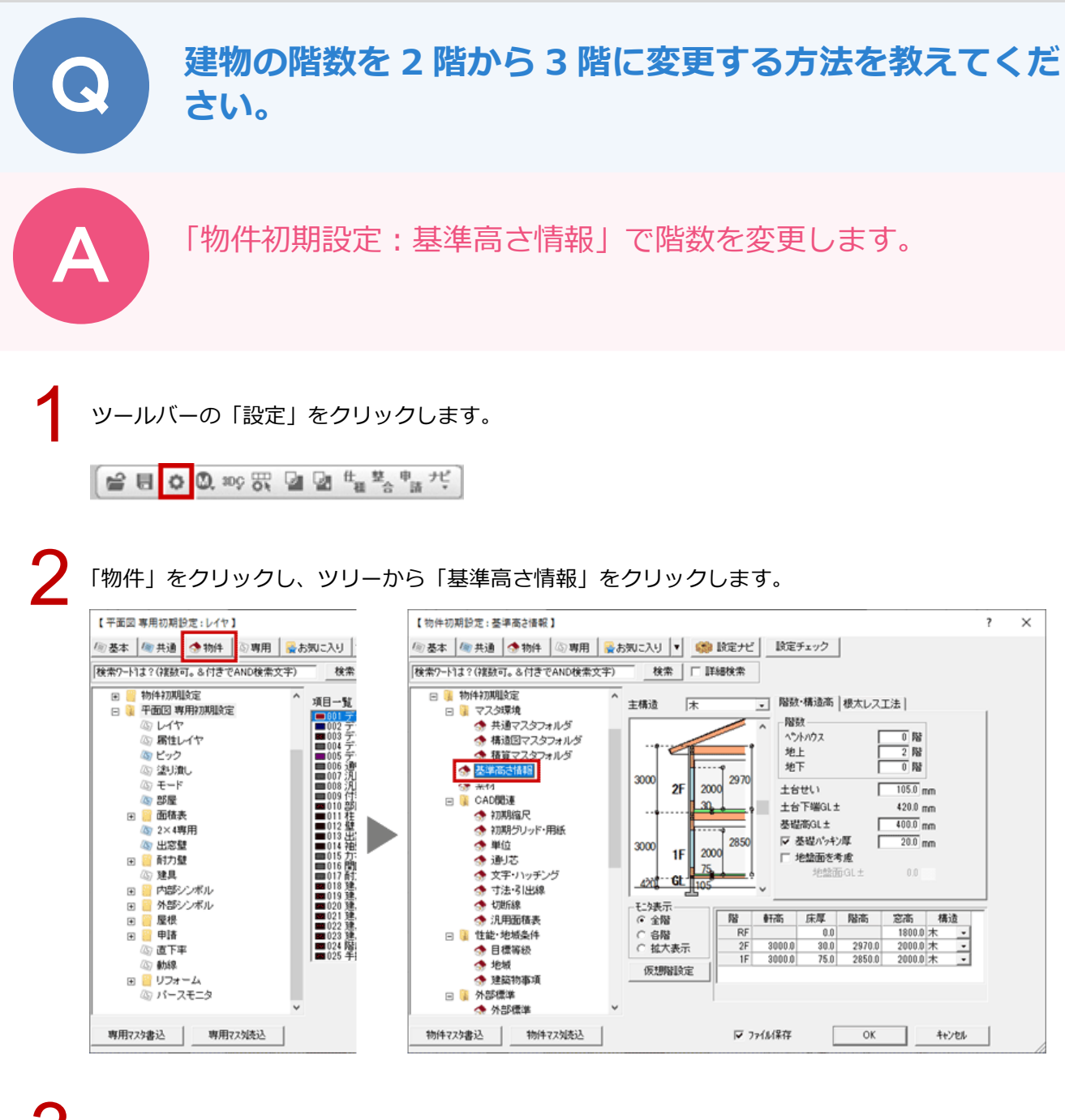

「階数」の「地上」を「2」から「3」に変更します。

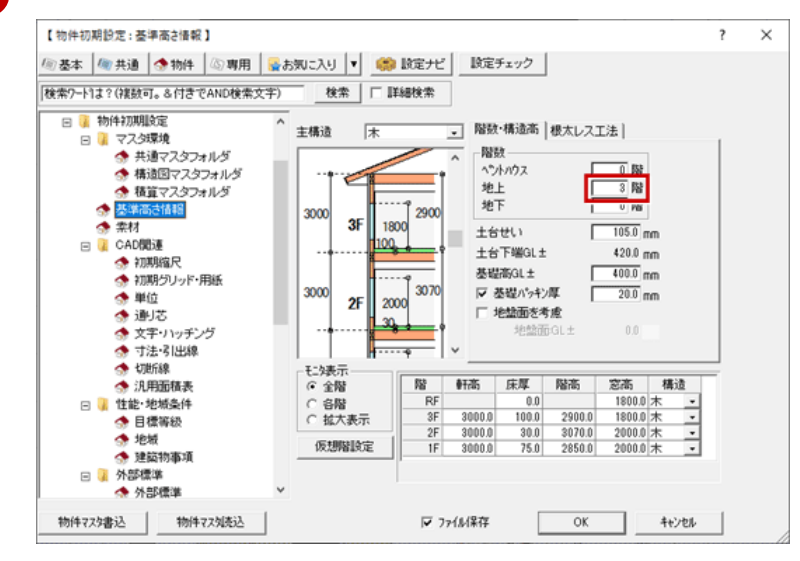

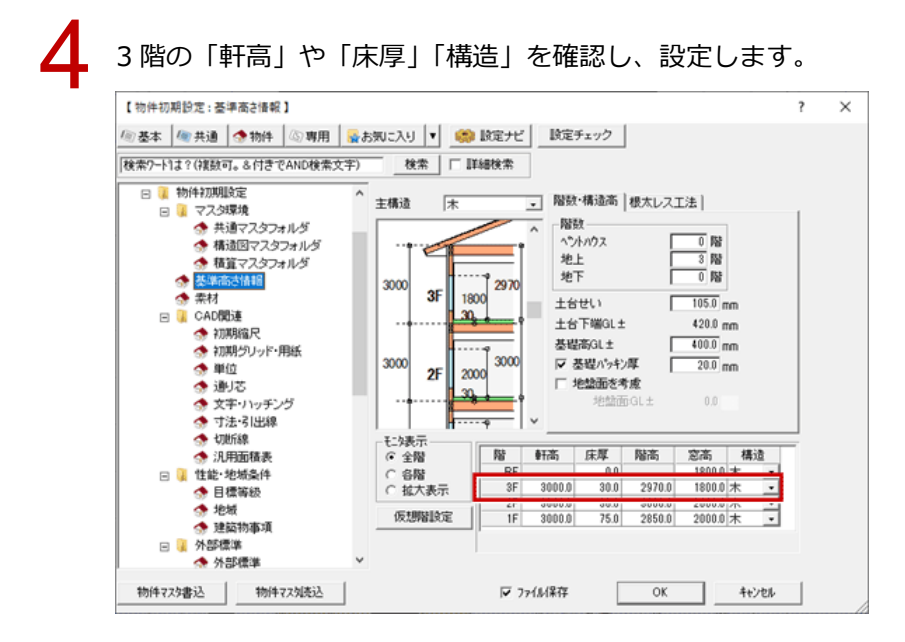

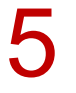

## 設定できたら、「OK」をクリックします。

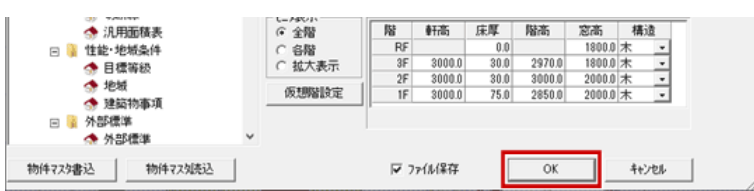